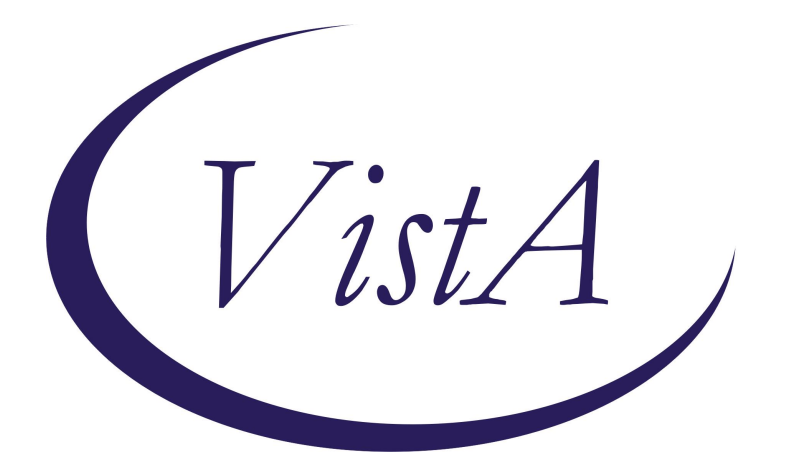

Update \_2\_0\_272A

## **Clinical Reminders**

## VA-ATHLETES MEDICAL INFORMATION TEMPLATE UPDATE

**Install Guide** 

January 2024

Product Development Office of Information Technology Department of Veterans Affairs

| Table of Contents |   |
|-------------------|---|
| INTRODUCTION      | 1 |
| INSTALL DETAILS   | 2 |
| INSTALL EXAMPLE   |   |
| POST INSTALLATION | 8 |

### Introduction Description-

This updated reminder dialog template will be used to address identified needs of the National Veterans Golden Age Games and capture medical data to clear Veterans to participate in the Games at the time of screening.

- The annual National Veterans Golden Age Games (NVGAG) provides Veterans opportunities to engage in rehabilitative sport and recreation opportunities. It serves Veterans ages 55 years and older who are enrolled in the VA Health Care System.
- Participants learn to use the therapeutic value of sports, fitness and recreation through an active, healthy lifestyle by competing in sporting competitions for example air rifle, horseshoes, pickleball, track and field.
- By participating in NVGAG, Veterans reach their full potential, improve their independence, achieve a healthier lifestyle and enjoy a higher quality of life.
- This reminder template allows the VA provider to electronically capture medical data to determine participation in the National Veterans Golden Age Games.
- This will facilitate communication to health care providers at the Host Site Facility to ensure continuity of care while participation in the National Veterans Golden Age Games away from the Veteran's primary site of care.

The template has been updated for 2024 and the updates should make it easier for providers to complete.

The version number is now 3.1

Health factors were added.

#### UPDATE\_2\_0\_272A contains 1 Reminder Exchange entry: UPDATE\_2\_0\_272A VA-ATHLETES MED INFO TEMPLATE UPDATE

#### The exchange file contains the following components:

REMINDER GENERAL FINDINGS VIEW PROGRESS NOTE TEXT

#### **TIU TEMPLATE FIELD**

GOLDEN GAMES HL ALLCOMMENT(4LINES)

#### **HEALTH FACTORS**

VA-REMINDER UPDATES [C] VA-UPDATE 2 0 272A VA-NVGAG [C] VA-NVGAG EKG COMPLETED WITHIN PAST YEAR **VA-NVGAG PARTICIPATION DIV - WHEELCHAIR** VA-NVGAG PARTICIPATION DIV - VISUAL IMPAIR AND LEGAL BLIND VA-NVGAG PARTICIPATION DIV - VISUAL IMPAIR NOT LEGAL BLIND **VA-NVGAG PARTICIPATION DIV - VISUAL IMPAIR** VA-NVGAG PARTICIPATION DIV - AMBULATORY VA-NVGAG HX HOSPITALIZATION PAST YEAR - YES VA-NVGAG HX HOSPITALIZATION PAST YEAR - NO VA-NVGAG PROVIDER CLEARED VETERAN FOR LOW RISK ACTIVITIES VA-NVGAG PROVIDER CLEARED VETERAN FOR MOD RISK ACTIVITIES VA-NVGAG PROVIDER CLEARED VETERAN FOR HIGH RISK ACTIVITIES VA-NVGAG ADVISED TO BRING MEDS AND DME NO VA-NVGAG ADVISED TO BRING MEDS AND DME YES VA-NVGAG MEDICAL HX DERMATOLOGY VA-NVGAG MEDICAL HX ENDOCRINE VA-NVGAG MEDICAL HX OPHTHALMOLOGY VA-NVGAG MEDICAL HX GI GU VA-NVGAG MEDICAL HX NEUROLOGY VA-NVGAG MEDICAL HX PULMONOLOGY VA-NVGAG MEDICAL HX MSK ORTHO RHEUM VA-NVGAG MEDICAL HX CARDIOLOGY VA-NVGAG MEDICAL HX OTHER

#### **REMINDER SPONSOR**

NATIONAL VETERANS SPORTS PROGRAMS AND SPECIAL EVENTS

#### **REMINDER TERM**

VA-REMINDER UPDATE\_2\_0\_272A

#### **REMINDER DIALOG**

VA-ATHLETES MEDICAL INFORMATION

### **Install Details**

This update is being distributed as a web host file. The address for the host file is: https://Redacted /UPDATE\_2\_0\_272A.PRD

The file will be installed using Reminder Exchange, programmer access is not required.

Installation:

==================

This update can be loaded with users on the system. Installation will take less than <mark>5</mark> minutes.

### Install Example

To Load the Web Host File. Navigate to Reminder exchange in Vista

| +    | + Next Screen - Prev Screen         | ??  | More Actions >>>            |
|------|-------------------------------------|-----|-----------------------------|
| CFE  | Create Exchange File Entry          | LHF | Load Host File              |
| CHF  | Create Host File                    | LMM | Load MailMan Message        |
| CMM  | Create MailMan Message              | LWH | Load Web Host File          |
| DFE  | Delete Exchange File Entry          | RI  | Reminder Definition Inquiry |
| IFE  | Install Exchange File Entry         | RP  | Repack                      |
| IH   | Installation History                |     |                             |
| Sele | ct Action: Next Screen// LWH 🛛 Load | Web | Host File 🚬                 |
| Inpu | t the URL for the .prd file: https: | //  | UPDATE_2_0_272A.PRD         |

At the <u>Select Action:</u> prompt, enter <u>LWH</u> for Load Web Host File At the <u>Input the url for the .prd file:</u> prompt, type the following web address: https://Redacted /UPDATE\_2\_0\_272A.PRD

You should see a message at the top of your screen that the file successfully loaded.

Search and locate an entry titled **UPDATE\_2\_0\_272A VA-ATHLETES MED INFO** TEMPLATE UPDATE in reminder exchange.

|            |                                    |        |                             | (   |
|------------|------------------------------------|--------|-----------------------------|-----|
| +Item      | Entry                              | Source | e Date Packed               |     |
| 590        | UPDATE 2 0 272A VA-ATHLETES        |        |                             |     |
|            | MED INFO TEMPLATE UPDATE           |        |                             |     |
| 591        | UPDATE 2 0 273 VA-PERSONAL         |        |                             | ĺ   |
|            | HEALTH INVENTORY (PHI) NOTE        |        |                             | i i |
|            | UPDATE                             |        |                             |     |
| 592        | UPDATE 2 0 273 VA-PHP              |        |                             | ĺ   |
| (Constant) | PERSONAL HEALTH PLAN UPDATE        |        |                             |     |
| 593        | UPDATE 2 0 274 VA-KIDNEY           |        |                             | ĺ   |
|            | HEALTH EVALUATION REMINDER         |        |                             | 1   |
| 594        | UPDATE 2 0 274A VA-KIDNEY          |        |                             |     |
| +          | + Next Screen - Prev Screen        | ??     | More Actions                | >>> |
| CFE C      | reate Exchange File Entry          | LHF    | Load Host File              |     |
| CHF C      | reate Host File                    | LMM    | Load MailMan Message        |     |
| CMM C      | reate MailMan Message              | LWH    | Load Web Host File          |     |
| DFE D      | elete Exchange File Entry          | RI     | Reminder Definition Inquiry |     |
| IFE I      | nstall Exchange File Entry         | RP     | Repack                      |     |
| IH I       | installation History               |        |                             |     |
| Select     | Action: Next Screen// IFE Inst     | all Ex | xchange File Entry          |     |
| Enter      | a list or range of numbers (1-107- | 4): 59 | 90                          |     |
|            |                                    |        |                             |     |

At the <u>Select Action</u> prompt, enter <u>IFE</u> for Install Exchange File Entry Enter the number that corresponds with your entry UPDATE\_2\_0\_272A VA-ATHLETES MED INFO TEMPLATE UPDATE (*in this example it is entry 251. It will vary by site*). The date of the exchange file should be 12/01/2023.

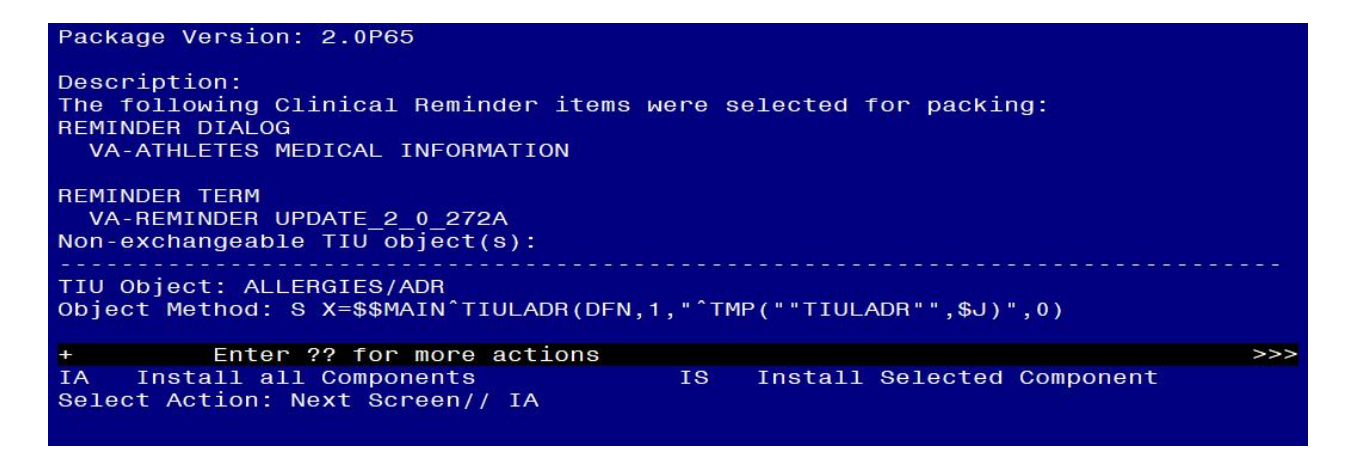

### DO NOT INSTALL ALL COMPONENTS!!! Search for and find the REMINDER SPONSOR entry and you will install selected ONLY that item first (ON MY SCREEN IT IS ITEM 29):

At the <u>Select Action</u> prompt, type <u>IS</u> for Install all Components and hit enter, choose the entry that corresponds to the sponsor entry NATIONAL VETERANS SPORTS PROGRAMS AND SPECIAL EVENTS

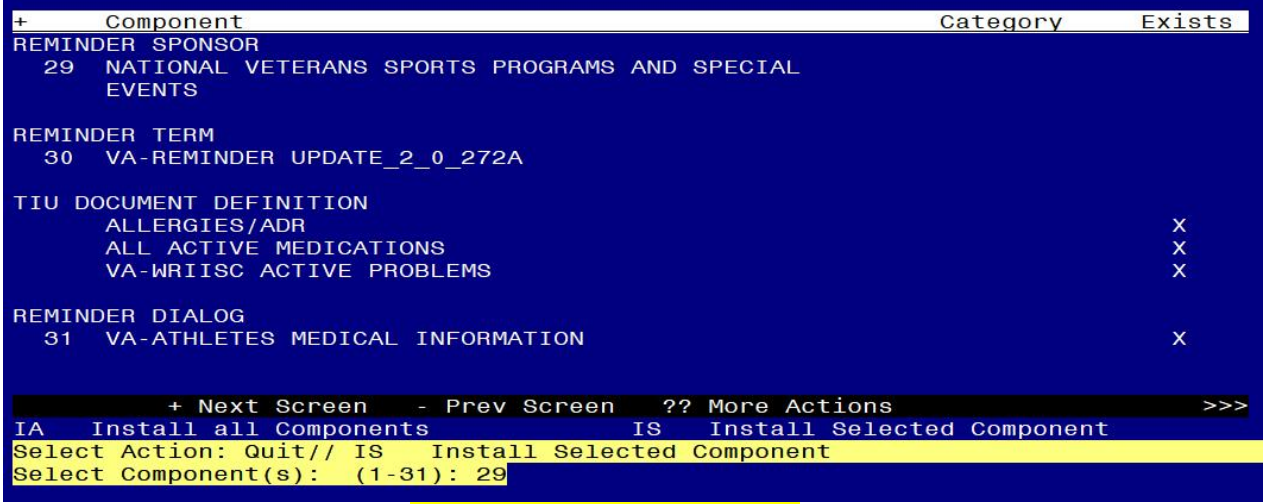

Select Action: Next Screen// IS Install all Components Select Component(s): (1-31): 29

REMINDER SPONSOR entry NATIONAL VETERANS SPORTS PROGRAMS AND SPECIAL EVENTS is NEW, what do you want to do?

Select one of the following:

- C Create a new entry by copying to a new name
- I Install
- Q Quit the install
- S Skip, do not install this entry

Enter response: I// nstall

After installing this component, you can install all

| +                | Component                                                       | Category     | Exists |  |
|------------------|-----------------------------------------------------------------|--------------|--------|--|
| REMINDER SPONSOR |                                                                 |              |        |  |
| 29               | NATIONAL VETERANS SPORTS PROGRAMS AND SPECIAL<br>EVENTS         |              | ×      |  |
| REMIN            | DER TERM                                                        |              |        |  |
| 30               | VA-REMINDER UPDATE_2_0_272A                                     |              |        |  |
| TIU D            | OCUMENT DEFINITION                                              |              |        |  |
|                  | ALLERGIES/ADR                                                   |              | Х      |  |
|                  | ALL ACTIVE MEDICATIONS                                          |              | X      |  |
|                  | VA-WRIISC ACTIVE PROBLEMS                                       |              | x      |  |
| REMIN            | DER DIALOG                                                      |              |        |  |
| 31               | VA-ATHLETES MEDICAL INFORMATION                                 |              | X      |  |
|                  | + Next Screen - Prev Screen ?? More Actions                     |              | >>>    |  |
| IA<br>Selec      | Install all Components IS Install Select<br>t Action: Quit// IA | ed Component |        |  |

At the <u>Select Action</u> prompt, type <u>IA</u> for Install all Components and hit enter. Select Action: Next Screen// <u>IA</u> Install all Components

You will see several prompts:

For all new entries you will choose **I to Install** If you are prompted to overwrite any components, choose **S to Skip**.

You will be promped to install the reminder dialog component. You will choose to install all even though some components may have an X to indicate that they exist.

| Packe                           | d reminder dialog: VA-ATHLETES MEDICAL INFORMATION [NATION          | NAL DIALOG |        |  |  |
|---------------------------------|---------------------------------------------------------------------|------------|--------|--|--|
| Iten                            | Seg. Dialog Findings                                                | Type       | Exists |  |  |
| 1                               | VA-ATHLETES MEDICAL INFORMATION                                     | dialog     | Х      |  |  |
| 2                               | 1 VA-ATHLETES MEDICAL INFORMATION NOTE VERSION<br>Finding: *NONE*   | element    | ×      |  |  |
| 3                               | 10 VA-EL ATHLETES MEDICAL INFORMATION DIRECTIONS<br>Finding: *NONE* | element    | ×      |  |  |
| 4                               | 40 VAL-GP ATHLETES MEDICAL INFORMATION PROBLEMS<br>Finding: *NONE*  | group      | x      |  |  |
| 5                               | 40.3 VAL-ATHLETES MEDICAL INFO PROBLEM LIST                         | element    |        |  |  |
|                                 | Finding: VIEW PROGRESS NOTE TEXT (REMINDER GENERAL                  | FINDING)   | ×      |  |  |
| 6                               | PXRM GF VIEW BUTTON                                                 | prompt     | ×      |  |  |
| 7                               | 40.5 VA-EL ATHLETES MEDICAL INFORMATION PROBLEMS<br>CARDIOLOGY      | element    |        |  |  |
| +                               | + Next Screen - Prev Screen ?? More Actions                         |            |        |  |  |
| DD                              | Dialog Details DT Dialog Text IS Instal                             | ll Selecte | d      |  |  |
| DF                              | Dialog Findings DU Dialog Usage QU Quit                             |            |        |  |  |
| DS                              | Dialog Summary IA Install All                                       |            |        |  |  |
| Select Action: Next Screen// IA |                                                                     |            |        |  |  |

#### At the <u>Select Action</u> prompt, type <u>IA</u> to install the dialog: <u>VA-ATHLETES MEDICAL</u> <u>INFORMATION</u>

Select Action: Next Screen// IA Install All

Install reminder dialog and all components with no further changes: Y// Yes

| Packed | reminder dialog: VA-ATHLETES MEDICAL INFORMATION [NATIO             | NAL DIALOG] |        |
|--------|---------------------------------------------------------------------|-------------|--------|
| VA-ATH | LETES MEDICAL INFORMATION (reminder dialog) installed fro           | om exchange | file.  |
| Item   | Seq. Dialog Findings                                                | Туре        | Exists |
| 1      | VA-ATHLETES MEDICAL INFORMATION                                     | dialog      | x      |
| 2      | 1 VA-ATHLETES MEDICAL INFORMATION NOTE VERSION<br>Finding: *NONE*   | element     | ×      |
| з      | 10 VA-EL ATHLETES MEDICAL INFORMATION DIRECTIONS<br>Finding: *NONE* | element     | ×      |
| 4      | 40 VAL-GP ATHLETES MEDICAL INFORMATION PROBLEMS<br>Finding: *NONE*  | group       | x      |
| 5      | 40.3 VAL-ATHLETES MEDICAL INFO PROBLEM LIST                         | element     | x      |
| 100    | Finding: VIEW PROGRESS NOTE TEXT (REMINDER GENERAL                  | FINDING)    | х      |
| 6      | PXRM GF VIEW BUTTON                                                 | prompt      | ×      |
| 7      | 40.5 VA-EL ATHLETES MEDICAL INFORMATION PROBLEMS                    | element     | ×      |
|        | CARDIOLOGY                                                          |             |        |
| +      | + Next Screen - Prev Screen ?? More Actions                         |             |        |
| DD D   | ialog Details DT Dialog Text IS Insta                               | ll Selected |        |
| DF D   | ialog Findings DU Dialog Usage QU Quit                              |             |        |
| DS D   | ialog Summary IA Install All                                        |             |        |
| Select | Action: Next Screen// Q                                             |             |        |

Select Action: Next Screen// Q

| +           | Component                                                      | Category     | Exists |
|-------------|----------------------------------------------------------------|--------------|--------|
| REMIN       | DER SPONSOR                                                    |              |        |
| 29          | NATIONAL VETERANS SPORTS PROGRAMS AND SPECIAL<br>EVENTS        |              | ×      |
| REMIN       | DER TERM                                                       |              |        |
| 30          | VA-REMINDER UPDATE_2_0_272A                                    |              | ×      |
| TIU D       | OCUMENT DEFINITION                                             |              |        |
|             | ALLERGIES/ADR                                                  |              | X      |
|             | ALL ACTIVE MEDICATIONS                                         |              | X      |
|             | VA-WRIISC ACTIVE PROBLEMS                                      |              | x      |
| REMIN       | DER DIALOG                                                     |              |        |
| 31          | VA-ATHLETES MEDICAL INFORMATION                                |              | ×      |
|             | + Next Screen - Prev Screen ?? More Actions                    |              | >>>    |
| IA<br>Selec | Install all Components IS Install Select<br>t Action: Quit// Q | ed Component |        |

You will then be returned to this screen. At the <u>Select Action</u> prompt, type Q.

Install complete.

# Post Installation

1. Update dialog text to replace DATA OBJECTS (if needed), this reminder dialog contains elements that have data objects for ACTIVE MEDICATIONS and ACTIVE PROBLEM list entries. If you site does not have an object with those names, you can edit the element and replace the object in the dialog text with your local object.

Using the menu Reminder Dialog Management, Reminder Dialogs, change your view to Element. Search for and edit the following elements:

VAL-ATHLETES MEDICAL INFO PROBLEM LIST replace the object for problem list with your local object in the alternate progress note text

VAL ATHLETES MEDICAL INFORMATION MEDICATIONS replace object with you local object for active medications in the dialog text

2. Open the note titled NATIONAL VETERANS GOLDEN AGE GAMES MEDICAL CLEARANCE FORM and confirm the version that displays is 3.1.